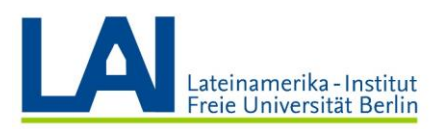

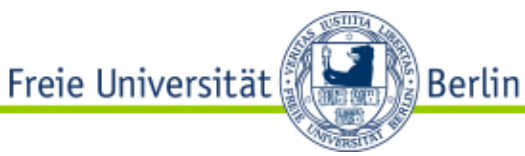

# ¿Cómo organizo una capacitación con Webex Training?

How-to (compacto)

#### Abrir Webex Meetings por primera vez e instalar los componentes necesarios:

1. Diríjase a la página de Zedat e inicie sesión con su cuenta de usuario y contraseña: <u>https://portal.zedat.fu-berlin.de/</u>

En cuanto haya entrado al portal, busque la sección "Servicios para empleados/as" (**Dienste für Beschäftigte**) y haga clic en el link de "Webex" o "Webex Meetings".

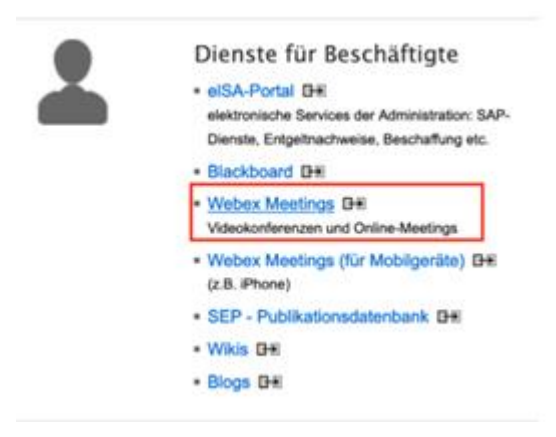

Será redirigida/o a la sección "espacio personal" (Persönlicher Raum). Cuando llegue aquí, revise el correo electrónico con el cual está registrada/o. Diríjase a la esquina superior derecha y haga clic en la flecha al lado de su nombre. Esta dirección será necesaria para instalar la aplicación y el *plug-in*, y además para iniciar después los seminarios y cursos. Este correo electrónico termina con "@fu-berlin.de" (no confundir con el usuario de Zedat, no es el mismo).

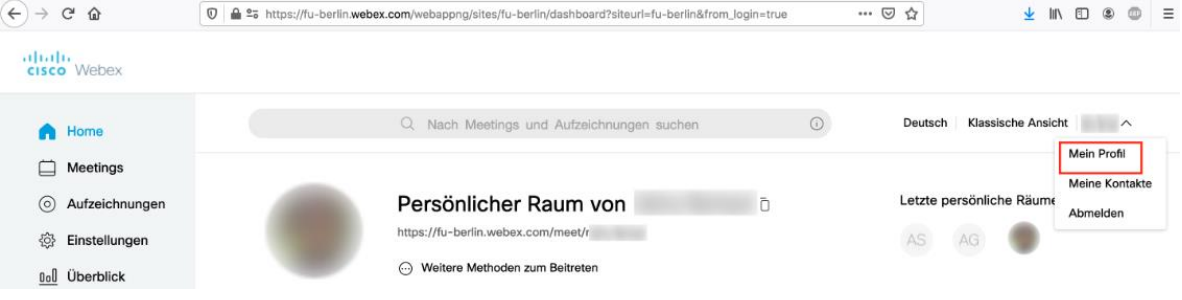

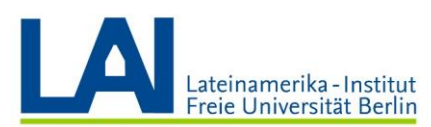

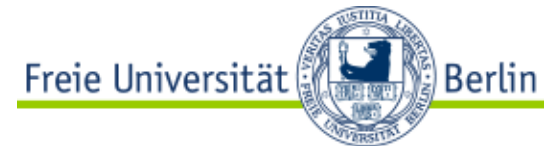

| Q Nach Meetings und Aufzeic | chnungen suchen                                               | Deutsch   Klassische Ansicht   V |
|-----------------------------|---------------------------------------------------------------|----------------------------------|
| Mein Webex-Profil           |                                                               |                                  |
|                             |                                                               |                                  |
|                             |                                                               |                                  |
|                             |                                                               | <u> </u>                         |
| -                           | <ul> <li>∠ l@fu-berlin.de</li> <li>∠ @fu-berlin.de</li> </ul> |                                  |
| Profil bearbeiten           |                                                               |                                  |
|                             |                                                               |                                  |

3. Instale el plug-in para el navegador (Mozilla o Chrome). En el siguiente enlace encuentra instrucciones en alemán para la instalación del plug-in (solo necesario para computadores con sistema operativo Windows): <u>https://wikis.fu-berlin.de/display/webexwiki/Windows+Installation+des+Browser-Plugins</u>

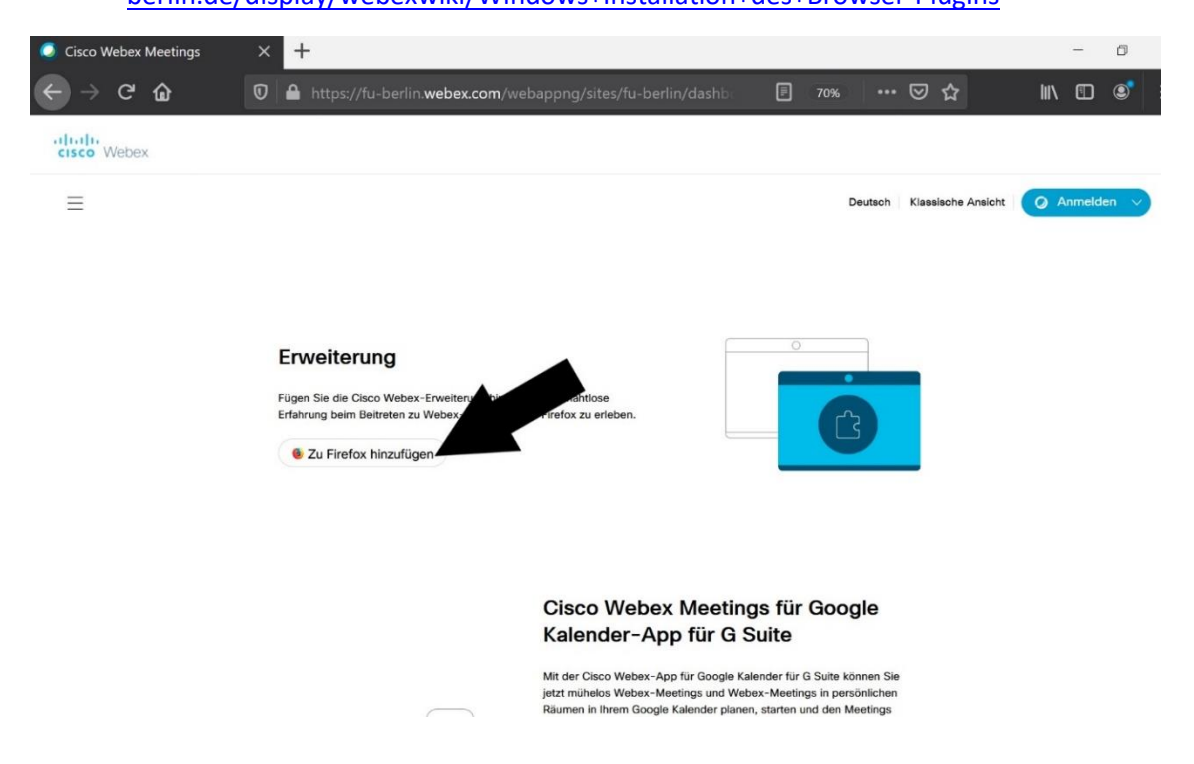

4. Links para instalar la aplicación de escritorio

Windows: https://wikis.fu-

berlin.de/display/webexwiki/Windows+Installation+der+Webex+Meetings-Desktop-App

macOS: <u>https://wikis.fu-berlin.de/display/webexwiki/macOS+Installation+der+Webex+Meetings-Desktop-App</u>

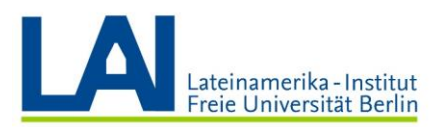

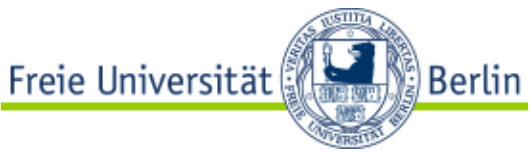

# Programar una capacitación e invitar participantes con Webex Trainings

- 1. Inicie sesión en Webex
- Después del inicio de sesión está en su "sala personal" (Persönlicher Raum) de Webex. Ahora seleccione el elemento "Webex Training" de menú de navegación de la izquierda.

| Isco Webex                  |                                             |
|-----------------------------|---------------------------------------------|
| A Home                      | Q Nach Meetings und Aufzeichnungen suchen O |
| Meetings                    |                                             |
| Aufzeichnungen              | Persönlicher Raum von                       |
| 🔅 Einstellungen             | https://fu-berlin.webex.com/meet/           |
| 00 Überblick                | 💬 Weitere Methoden zum Beitreten            |
| <ol> <li>Support</li> </ol> |                                             |
| L Downloade                 | Meeting starten V Termin ansetzen           |
|                             |                                             |
| Feedback                    |                                             |
|                             | Anstehende Meetings                         |
|                             |                                             |
|                             | 13:45 - 14:45 test_NH Schularg              |
|                             | Mi, Zu, Marz                                |
|                             |                                             |
|                             |                                             |
|                             |                                             |
|                             |                                             |
|                             |                                             |
|                             |                                             |
| Webey Training              |                                             |
| Vebex Events                |                                             |
| Webex Support               |                                             |

**3.** Ahora será dirigido al **módulo de Webex Trainings.** En el menú de navegación izquierdo, escoja la opción "Programar capacitación" (**Schulung ansetzen**).

| cisco Webex                                                                    |                                                |                                     |                              |                                  |                             |                      |                 |                       |             |                         |                     |                     |
|--------------------------------------------------------------------------------|------------------------------------------------|-------------------------------------|------------------------------|----------------------------------|-----------------------------|----------------------|-----------------|-----------------------|-------------|-------------------------|---------------------|---------------------|
| Home Webex Meetings                                                            | Webex Events Webex Support                     | Webex Training N                    | Mein Webex                   |                                  |                             |                      |                 |                       |             |                         |                     |                     |
| Referenz für neue Benutzer<br>An einer Sitzung<br>teilnehmen                   | Einer nicht aufg<br>Wenn Sie einer nicht aufge | geführten Scl<br>führten Schulungss | hulungssi<br>itzung beitrete | itzung beitr<br>en möchten, gebe | reten<br>en Sie die vom Gas | tgeber bereitgestell | lte Sitzungs-Ke | nnnummer an, und klic | cken Sie da | nn auf Jetzt teilneh    | men.                |                     |
| Eine Sitzung als Gastgeber<br>leiten     Schulung ansetzen     Instant-Sitzung | Sitzungsnummer:                                |                                     |                              |                                  |                             |                      |                 | Jetzt beitreten       |             |                         |                     |                     |
| Praktikum<br>Test-Bibliothek<br>Meine aufgezeichneten<br>Schulungen            |                                                |                                     |                              |                                  |                             |                      |                 |                       | 6 2         | 120 Cisco und/oder sein | e angeschlossenen T | ochtergesellschafti |
| Einrichten     Webex Training     Einstellungen     Mein Profil                |                                                |                                     |                              |                                  |                             |                      |                 |                       |             |                         |                     |                     |
| ✓ Support                                                                      |                                                |                                     |                              |                                  |                             |                      |                 |                       |             |                         |                     |                     |
| Hilfe<br>MyResources<br>Downloads<br>Kontaktieren Sie uns                      |                                                |                                     |                              |                                  |                             |                      |                 |                       |             |                         |                     |                     |

**4.** Ahora puede ver el **panel de configuración** para una capacitación. Usted solo va a necesitar pocas funciones al principio. Estas son explicadas en los siguientes pasos.

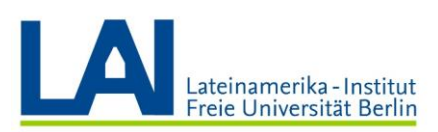

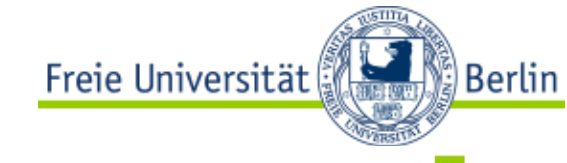

| ciso            | Webex                       |                                                                         |                                                           |                                                             |                                                          | For the second                                                                                                    |
|-----------------|-----------------------------|-------------------------------------------------------------------------|-----------------------------------------------------------|-------------------------------------------------------------|----------------------------------------------------------|----------------------------------------------------------------------------------------------------|
| Home            | Webex Meetings              | Webex Events V                                                          | Webex Support                                             | Webex Training                                              | Mein Webex                                               | Ansicht 'Modern' 🛄 Alexander Schulz Abmelde                                                                                                    |
| Refere<br>Benut | enz für neue<br>tzer        | Schulungs                                                               | sitzung ar                                                | isetzen                                                     |                                                          | Optionen mit Vorlage festlegen: [[Webex Training-Standard] +                                                                                                    |
| An ein          | ner Sitzung                 | Sitzungs- und Zi                                                        | ugriffsinformat                                           | ionen                                                       |                                                          |                                                                                                    |
|                 | Sitzung als<br>geber leiten |                                                                         |                                                           | Sitzungspasswe                                              | Thema:<br>ort festlegen:                                 | Certorderlich <u>Kopieren von</u> Certorderlich <u>Passwortkriterien</u> Diese Sitzung hat über 500 Teilnehmer                                                                                                    |
| Schult          | ung ansetzen<br>it-Sitzung  |                                                                         |                                                           |                                                             |                                                          | Istzung nach ihrem Ende automatisch löschen                                                                                                    |
| Praktil         | kum                         |                                                                         |                                                           |                                                             |                                                          | Sitzung starten                                                                                                    |
| Test-E          | Bibliothek                  | Audio-Konferen:                                                         | z-Einstellunger                                           | 1                                                           |                                                          |                                                                                                    |
| Meine           | aufgezeichneten<br>ungen    |                                                                         |                                                           | Konferenzty                                                 | yp auswählen:                                            | Webex Audio \$                                                                                                    |
| + Einrici       | hten                        |                                                                         |                                                           |                                                             |                                                          | Globale Einwahlnummern anzeigen     (Globale Einwahlnummern werden beim Starten des Meetings angezeigt.)     Summschatten der Feinlerhenter bei Einfritt                                                                                                    |
| Einste          | x Training<br>Ilungen       |                                                                         |                                                           | Ton bei Beitritt u                                          | und Verlassen:                                           | (Pispton :                                                                                                    |
| Mein i          | Profil                      | Datum und Zeit                                                          |                                                           |                                                             |                                                          |                                                                                                    |
| + Suppo         | ort                         |                                                                         |                                                           |                                                             | Anfangszeit:                                             | 29 \$ März \$ 2020 \$                                                                                                    |
| Hilfe           |                             |                                                                         |                                                           |                                                             |                                                          | 16 ÷)     30 ÷)     Zeitzonen für die Sitzung planen                                                                                                    |
| MyRes           | sources                     |                                                                         |                                                           |                                                             | Zeitzone:                                                | Berlin (Europäische Sommerzeit, GMT+02:00)                                                                                                    |
| Kontal          | ktieren Sie uns             |                                                                         |                                                           |                                                             | Kurstyp:                                                 | C Kurs mit einer Sitzung Sich wiederholender Kurs mit einer Sitzung (Teilnehmer registrieren sich f ür eine Sitzung)                                                                                                    |
|                 |                             |                                                                         |                                                           |                                                             |                                                          | Kurs mit mehreren Sitzungen (Teilnehmerregistrierung für gesamten Kurs)<br>Unregelmäßige Sitzungen planen (Sitzungen können später unabhängig voneinander bearbeitet werden)                                                                                                    |
|                 |                             |                                                                         |                                                           | Gesc                                                        | chătzte Dauer:                                           | 1 Stunde 🛟 🚺                                                                                                    |
|                 |                             | Registrierung                                                           |                                                           |                                                             |                                                          |                                                                                                    |
|                 |                             | <ul> <li>Sie können fe<br/>eindeutige Re</li> <li>Sie müsser</li> </ul> | stlegen, dass di<br>egistrierungs-Ke<br>n die Registrieru | e Teilnehmer sich<br>nnnummer per E-I<br>ng aktivieren, wer | vor ihrem Beitri<br>Mail. Die Teilneh<br>nn den Teilnehm | tt zu einer Schulungssitzung registrieren müssen. Sobald ihre Registrierungsenforderungen genehmigt wurden, erhalten die Teilnehmer eine<br>mer müssen diese Kennzummer verwenden, um der Sitzung beitreten zu können.<br>ern eine Gebühr berechnet werden sol.                                                                      |
|                 |                             |                                                                         |                                                           | Teilnehme                                                   | rregistrierung:                                          | Teilnehmer-Registrierung anfordern Formular anpassen Teilnehmer-Registrierungsanforgen automatisch genehmigen Wenn Sie festigen, dass Registrierungsanforderungen nicht automatisch genehmigt werden sollen, müssen Sie manuel die Registrierungsanforderung jedes Teilnehmers genehmigen, bevor dieser der Sitzung beitreten kann.) |
|                 |                             | Teilnehmer                                                              |                                                           |                                                             |                                                          |                                                                                                    |
|                 |                             |                                                                         |                                                           | Eingelader                                                  | ne Teilnehmer:                                           |                                                                                                    |
|                 |                             |                                                                         |                                                           |                                                             | Sicherheit:                                              |                                                                                                    |
|                 |                             | Moderatoren                                                             |                                                           |                                                             |                                                          |                                                                                                    |
|                 |                             |                                                                         |                                                           |                                                             |                                                          |                                                                                                    |

5. Primero establezca el tema de la capacitación (Thema), por ejemplo "Número de evento XY", "reunión de 13.07.2020", y una clave de sesión (Sitzungspasswort). Si desea que la sesión con todo su contenido siga disponible a largo plazo, quite la marca de la casilla "Borrar la sesión luego de finalizada" (Sitzung nach ihrem Ende automatisch löschen). Esto debe hacerse su la capacitación tendrá lugar más de una vez.

| Schulungssitzung ansetzen           |                                       |                                                                                                  |                                                                                   |
|-------------------------------------|---------------------------------------|--------------------------------------------------------------------------------------------------|-----------------------------------------------------------------------------------|
| Sitzungs- und Zugriffsinformationen |                                       |                                                                                                  |                                                                                   |
|                                     | Thema:<br>Sitzungspasswort festlegen: | BUmCVWBF373 (©<br>Diese Sitzung hat über 500 Teilnehmer<br>Sitzung nach ihrem Ende automatisch k | (Erforderlich) <u>Kopieren von</u> (Erforderlich) <u>Passwortkriterien</u> öschen |
|                                     |                                       | □ Kopie der Teilnehmereinladung an mich                                                          | senden                                                                            |

**6.** Ahora ingrese fecha y hora del evento bajo las casillas **"Inicio"** (Anfangszeit). Bajo "Duración estimada" (**Geschätzte Dauer**) ingrese el tiempo de duración del evento.

| Lateinamerika - Institut<br>Freie Universität Berlin |                   | Freie Universität                                                                                                    |
|------------------------------------------------------|-------------------|----------------------------------------------------------------------------------------------------|
| Datum und Zeit                                       |                   |                                                                                                    |
|                                                      | Anfangszeit:      | 25 • Marz         • 2020 • •           13 • 45 •         Zeitzonen für die Sitzung planen                                                                                                    |
|                                                      | Zeitzone:         | Berlin (Europäische Zeit, GMT+01:00)                                                                                                    |
|                                                      | Kurstyp:          | <ul> <li>Kurs mit einer Sitzung</li> <li>Sich wiederholender Kurs mit einer Sitzung (Teilnehmer registrieren sich f ür eine Sitzung)</li> <li>Kurs mit mehreren Sitzungen (Teilnehmerregistrierung f ür gesamten Kurs)</li> <li>Unregeim äßige Sitzungen planen (Sitzungen k önnen sp äter unabh ängig voneinander bearbeitet werden)</li> </ul> |
|                                                      | Geschätzte Dauer: | 1 Stunde v                                                                                                    |

7. En la sección "Participantes" (Teilnehmer) puede invitar a los participantes de su curso por correo electrónico. También puede decidir si el correo electrónico enviado debe contener también la contraseña de la sesión o si debe enviarse por separado.

Tenga en cuenta que la función de invitación **no es práctica si tiene un gran número de participantes.** Por lo tanto, presentamos a continuación otra **posibilidad para crear un acceso genérico** (véase 9.).

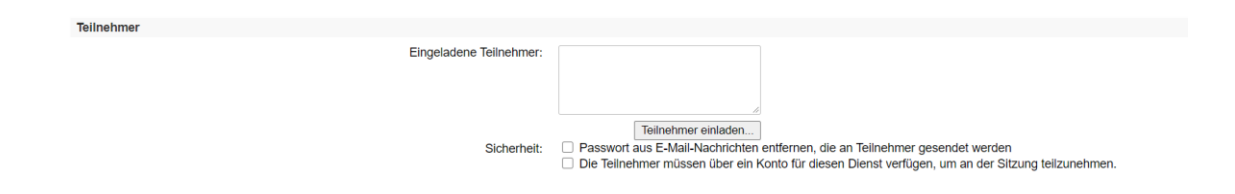

8. Cuando haya hecho todos los ajustes, vaya a "Programar una cita" (Termin ansetzen) al final del sitio web.

| CISC                                                                    | o Webex                                  |                            |                                                                 |                                                      |                                              |                                                  |                                                                                                    | Cr Print                                                       |
|-------------------------------------------------------------------------|------------------------------------------|----------------------------|-----------------------------------------------------------------|------------------------------------------------------|----------------------------------------------|--------------------------------------------------|----------------------------------------------------------------------------------------------------|----------------------------------------------------------------|
| Home                                                                    | Webox Montings                           | Webex Events               | Webex Support                                                   | Webex Training                                       | Moin Webex                                   |                                                  |                                                                                                    | Aveidet Modern' see                                            |
| Refere                                                                  | nz für neue Benutz                       | Teir                       | ehmer auf bestim                                                | nten Mobilgeräten                                    | können Teilaruppen-                          | Sitzungen nicht beitre                           | enserina interiora ana antan'ny vologanasi<br>feti.                                                                                                    |                                                                |
| An ein<br>teilneh<br>• Eine Si<br>leiten                                | er Sitzung<br>men<br>itzung als Gastgebe | r                          |                                                                 |                                                      |                                              | Optionen:                                        | Zueleung vor der Schung ablehenen (vor Beginn der Schung auforstatisch oder maruel Zueleinigen für der Teilnehmen festlegen)  Teilnehmen während der Stazung automatisch zweidenn  Arucht der Teilgeurgenzukzungen teilogen /  Arucht der Teilnehmen Friede für der Teilgeurgenzukzungen schweisen (Feinehmen-Registerung muss aktiviert sein)  Gagistrient Fersterhemen munkt der Teiligeurgenzukzungen zuweisen (Feinehmen-Registerung muss aktiviert sein) |                                                                |
| Instant                                                                 | -Sitzana                                 | E-Mall-O                   | ptionen                                                         |                                                      |                                              |                                                  |                                                                                                    |                                                                |
| Praktik                                                                 | um                                       | 😵 Sle                      | können die Arten                                                | on E-Mail-Nachrid                                    | hten auswählen, die                          | Sie senden möchten,                              | Indem Sie auf E-Mail-Optionen bearbeiten klicken.                                                                                                    |                                                                |
| Test-Bi                                                                 | bliothek                                 | E-Mail-Op                  | blionen bearbeiten.                                             |                                                      |                                              |                                                  |                                                                                                    |                                                                |
| Meine a                                                                 | aufgezeichneten                          | Sitzungs                   | Informationen                                                   |                                                      |                                              |                                                  |                                                                                                    |                                                                |
| + Einrich<br>Webex<br>Einstell                                          | ngen<br>Iten<br>Training<br>Ungen        |                            |                                                                 |                                                      |                                              | Tagesordnung:                                    | *Nu-ter Orthul                                                                                                    |                                                                |
|                                                                         |                                          |                            |                                                                 |                                                      |                                              | Beschreibung:                                    | ® Nur-Text ○ HTML                                                                                                    |                                                                |
| <ul> <li>Suppo</li> <li>Hite</li> <li>MyResi</li> <li>Downic</li> </ul> | ources<br>aads                           |                            |                                                                 |                                                      |                                              |                                                  |                                                                                                    |                                                                |
| Kontak                                                                  | tieren Sie uns                           |                            |                                                                 |                                                      |                                              | Grafik:                                          | Bild importionna Bild entfernon                                                                                                    |                                                                |
|                                                                         |                                          | Kursmate                   | erial                                                           |                                                      |                                              |                                                  |                                                                                                    |                                                                |
|                                                                         |                                          | 💡 Das a                    | ingegebene Kursm                                                | aterial kann vor Be                                  | eginn der Sitzung vor                        | den Teilnehmern her                              | untergeladen werden. Um Kursmaterialten hinzuzufügen, können Sie entweder neue Dateien hochladen oder zuvor hochgeladene Dateien auswählen.                                                                                                    |                                                                |
|                                                                         |                                          | (Noch kein                 | e Datei angegebe                                                | 1.)                                                  |                                              |                                                  |                                                                                                    |                                                                |
|                                                                         |                                          | Kursmale                   | rial hirvufügen                                                 |                                                      |                                              |                                                  |                                                                                                    |                                                                |
|                                                                         |                                          | Tests                      |                                                                 |                                                      |                                              |                                                  |                                                                                                    |                                                                |
|                                                                         |                                          | Ste kö<br>Import<br>hinzuz | innen dieser Sitzur<br>t aus ihrem Umfrag<br>tufügen oder zu be | g einen Test hinzu<br>jebogen setzen Si<br>arbetten. | fügen, der vor, wähn<br>e diese Sitzung zunä | end oder nach dieser :<br>chst an. Wählen Sie in | Stzung bereitgestellt werden soll. Zum Hinzuftigen eines in der Testoblichtek bereits erstellten und gespeicherten Tests klocken Sie auf "Test hinzuftigen". Zur<br>der angezeigten Bestätigungeseite "Test hinzuftigen". Sie können auch später zur Seite mit den Sitzungeinformationen zurückkeitnen, um nach dem Ansetzer                                                                                                    | Ersteilung eines Tests oder zum<br>n dieser Sitzung einen Test |
|                                                                         |                                          | (North Issin               | Test )                                                          |                                                      |                                              |                                                  |                                                                                                    |                                                                |
|                                                                         |                                          | Test hinzu<br>Als Vortag   | ilagen<br>je speichern                                          |                                                      |                                              |                                                  | Term are                                                                                                    | izen Sitzungstarten Abbrechen                                  |

 Creación de un acceso genérico: Como se ha descrito anteriormente (véase 8.), también puede crear un enlace genérico que dé acceso a los participantes a su curso.

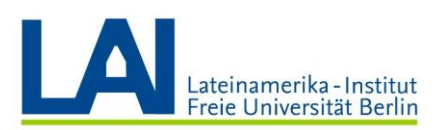

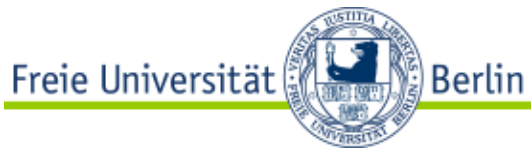

Para ello, haga clic en "Mis reuniones" (**Meine Meetings**) en el menú de navegación izquierdo.

| cisco Webex                                                                                                    |              |               |                |            |   |  |  |    |                                 |                                         |                         |       |                |                |            |         |
|----------------------------------------------------------------------------------------------------|--------------|---------------|----------------|------------|---|--|--|----|---------------------------------|-----------------------------------------|-------------------------|-------|----------------|----------------|------------|---------|
| Home Webex Meetings                                                                                                    | Webex Events | Webex Support | Webex Training | Mein Webex | ж |  |  |    |                                 |                                         |                         |       |                |                |            |         |
| Meine Meetings<br>Mein persönlicher Raum<br>Meine Aufzeichnungen<br>Meine Kontakte<br>Einstellungen<br>Meine Berichte<br>Schulung<br>Support |              |               |                |            |   |  |  | Gu | eting k<br>eting k<br>re Method | g,<br>Deginn<br>er starten<br>den zum E | en<br>NEW/<br>Seitreten | 6 202 | 0 Cisco und/ou | der seine ange | eschlozoen | en Toch |

10. Bajo el título "tema" (Thema), elija la sesión deseada.

| ahal<br>cisco                           | o Webex                                                     |              |                                        |                          |               |                          |       |                |                |                         | For             | iner<br>Liberaria<br>Martin |
|-----------------------------------------|-------------------------------------------------------------|--------------|----------------------------------------|--------------------------|---------------|--------------------------|-------|----------------|----------------|-------------------------|-----------------|-----------------------------|
| Home                                    | Webex Meetings                                              | Webex Events | Webex Support                          | Webex Training           | Mein Webex    |                          |       |                |                | Ansicht 'Modern' 103    | Real Property   | Abmeiden                    |
| Meine<br>Mein p<br>Meine<br>Meine       | Meetings<br>Iersönlicher Raum<br>Autzelchnungen<br>Kontakte | Mein         | e Webex-                               | Meetings                 | 6             |                          |       |                |                |                         | Deutsch : Bert  | in Zeit                     |
| Mein P                                  | rofil                                                       | Täglich      | Wöchentlich                            | Monatich                 | Alle Meetings |                          |       |                |                |                         |                 |                             |
| Einstell<br>Meine I<br>Schulu<br>Suppor | lungen<br>Berichte<br>ing<br>rt                             | < 2<br>Me    | 25. März 202<br>retings, für die Sie G | 20 > 💷<br>Sastgeber sind | • Verge       | angene Meetings anzeigen |       |                |                |                         |                 |                             |
| ouppor                                  |                                                             | □ Z          | leit 👻                                 |                          | Thema         | а Тур                    |       | Anfragenstatus |                |                         |                 |                             |
|                                         |                                                             | 1            | 3:00                                   |                          |               |                          |       |                |                |                         |                 |                             |
|                                         |                                                             | <b>1</b>     | 3:45                                   |                          | test_N        | NH Schu                  | ulung | k. A.          |                |                         | Starton         | J                           |
|                                         |                                                             | 1            | 4:00                                   |                          |               |                          |       |                |                |                         |                 |                             |
|                                         |                                                             | Meeting      | stornieren                             |                          |               |                          |       |                | 😝 Oliens Animp | e 👩 Camalaniyta Aufasya | O Alegebelenter | Anfrage                     |

 Ahora se le mostrará el ID de la sesión (Sitzungs-Kennnummer) y la contraseña (Passwort) genérica para esta sesión. Con estos datos los participantes pueden unirse a la sesión incluso sin una invitación personal. Puede proporcionar esta información, por ejemplo, a través de Blackboard.

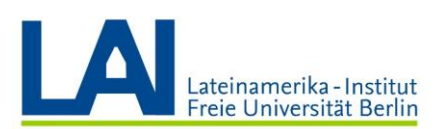

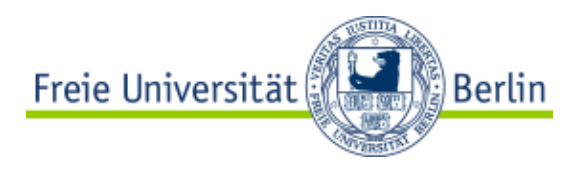

| cisco Webex                                                                              |                                     |                                                                                                    |                                                                       |                                                                                                    |                                                                                                    |                                                 |                    |                                                                              | F                                           | for Instant  |
|------------------------------------------------------------------------------------------|-------------------------------------|----------------------------------------------------------------------------------------------------|-----------------------------------------------------------------------|----------------------------------------------------------------------------------------------------|----------------------------------------------------------------------------------------------------|-------------------------------------------------|--------------------|------------------------------------------------------------------------------|---------------------------------------------|--------------|
| Home Webex Meetings                                                                      | Webex Events                        | Webex Support                                                                                        | Webex Training                                                        | Mein Webex                                                                                                    |                                                                                                    |                                                 |                    |                                                                              | Ansicht "Modern" 100                        | Abmelden     |
| Meine Meetings<br>Mein persönlicher Raum                                                 | S                                   | itzungsinforr                                                                                        | nationen: te                                                          | st_NH                                                                                                    |                                                                                                    |                                                 |                    |                                                                              | Datach                                      | E Redin Zell |
| Meine Aufzeichnungen<br>Meine Kontakte<br>Mein Profil<br>Einstellungen<br>Meine Berichte | Sit<br>Sit<br>Da<br>Mc<br>Be<br>Ter | izungsstatus:<br>izungstermin:<br>ifangszelt:<br>iuer:<br>ideratoren:<br>ischreibung:<br>gesordnung: | Nich<br>Mith<br>13:4<br>1 Sh                                          | t begonnen<br>voch, 25. März :<br>5. Europäische<br>unde                                                                                                    | 220<br>Feit (Berlin, GMT+01:00)                                                                                                    |                                                 |                    | Sitzung jetzt starten<br>Schulungssitzungen können mit einem Klic<br>werden. | k auf "Jetzt beginnen", gestartet<br>ginnen | t            |
| Support                                                                                  | Sit<br>Pa<br>Qu<br>Au               | zungs-Kennnumn<br>sswort:<br>istgeber-Kennnum<br>idio-Konferenz:                                     | ter: 841<br>jHEC<br>imer: 5800<br>Num<br>Gen<br>Proto<br>Alto<br>Zugi | 239 223<br>iuCqeQ68<br>947<br>en Sie zur Anfor<br>imer an, und ge<br>many Toll:+49-6<br>kleme bei der El<br>ed Kingdom Toll<br>globulen Einwal<br>iffscode: 841 23 | erung eines Rückrufs ihre Teleformummer an, wonn Sit<br>en Sile der Zugangscobe ein.<br>Wahl? Weizerstein Sie et nit diesen Erisztnummen:<br>H-4207804-144-207808-145<br>Instrumen aussigen<br>223 | einer Schulungssitzung beitreten, oder rufen Si | e die nachstehende |                                                                              |                                             |              |
|                                                                                          | Na<br>E-1<br>SC<br>Ku<br>Ter        | me des Gastgebe<br>Mall-Adresse des<br>ORM-Daten:<br>Insmaterial:<br>81:<br>Bebtt zu diser Strung    | rs:<br>Gastgebers:<br>SCC<br>(keir<br>Tta<br>erkennen Sie die Cisco   | @fu-beri r<br>PRM 1.2 SCO<br>He)<br>I hinzufugen<br>Webex-Ocschitte                                                                                                | de<br>M. 2004<br>strojangan und die Ostanschutzerstähung an                                                                                                    |                                                 |                    |                                                                              |                                             |              |
|                                                                                          |                                     |                                                                                                    |                                                                       |                                                                                                    | Bearbeiten                                                                                                    | Löschen Zu meinem Kalender hinzufüg             | en Zurück          |                                                                              |                                             |              |

## Desarrollo de una capacitación

Como el curso de cada sesión es diferente dependiendo del sistema operativo (Windows o MacOS), por favor siga las instrucciones correspondientes.

#### Windows

1. Si desea iniciar una capacitación, haga clic en el "Mis Reuniones" (Meine Meetings) y luego en el Botón "Comenzar" (Starten)

| cisco Webex                                                                        |                                                           |             |          |                | For For                                                     |
|------------------------------------------------------------------------------------|-----------------------------------------------------------|-------------|----------|----------------|-------------------------------------------------------------|
| Home Webex Meetings                                                                | Webex Events Webex Support Webex Training M               | dein Webex  |          |                | Ansicht "Modern" Nov Abmelder                               |
| Meine Meetings<br>Mein persönlicher Raum<br>Meine Aufzeichnungen<br>Meine Kontakte | Meine Webex-Meetings                                      |             |          |                | Deutsch : Berlin Zeit:                                      |
| Mein Profil<br>Einstellungen<br>Meine Berichte<br>Schulung<br>Support              | Täglich     Wöchentlich     Monatlich     All       < 25. | le Meetings |          |                |                                                             |
|                                                                                    | 🗌 Zeit 👻                                                  | Thema       | Тур      | Anfragenstatus |                                                             |
|                                                                                    | 13:00                                                     |             |          |                |                                                             |
|                                                                                    | 13:45                                                     | test_NH     | Schulung | k. A.          | Starten                                                     |
|                                                                                    | 14:00                                                     |             |          |                |                                                             |
|                                                                                    | Meeting stomleren                                         |             |          |                | 😝 Ottana Antraga 🛷 Gasahrrigta Antraga 👩 Abgaiahnna Antraga |

2. Si ya usted instaló la aplicación de escritorio, la sesión iniciará automáticamente.

#### Grabar una sesión

**3.** Seleccione la pestaña "Sesión" (**Sitzung**) y luego haga clic en "Iniciar grabación" (**Aufzeichnung beginnen**).

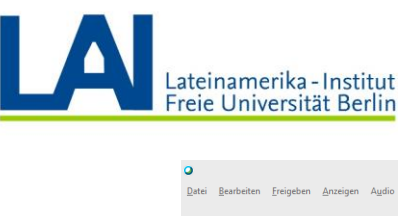

| Lateinamerika - Institut<br>Freie Universität Berlin                                                                                                    | Freie Universität             |
|----------------------------------------------------------------------------------------------------|-------------------------------|
| Strungs         Teilgsuppen         Elfe           QuickStart         Strungs-Info         Informationen           Audio - & Videorathatikien         Addio - & Videorathatikien           Schukungsstzung von Nis Hernes         Begrüßungrachricht           Therma: test_NH3         Strungsgebrene | Cisco Webex Training          |
|                                                                                                    | Audiokonferenz<br>(Verbunder) |
|                                                                                                    | Meinen Desktop teilen         |

4. En la esquina inferior derecha, bajo la pestaña de la "Grabadora" (Rekorder), se muestra ahora la grabación actual (indicada por el punto rojo y el tiempo de funcionamiento). Tiene la opción de hacer una pausa (barras dobles) y reanudar la grabación.

|                                      | a .<br>0-                | / X                                                        | - 4- 0<br>L !                           |
|--------------------------------------|--------------------------|------------------------------------------------------------|-----------------------------------------|
| Audiokonferenz Einladen und erinnern | ∼ Cha                    | 1                                                          | >                                       |
| (Verbunden)                          |                          |                                                            |                                         |
|                                      |                          |                                                            |                                         |
|                                      |                          |                                                            |                                         |
|                                      |                          |                                                            |                                         |
|                                      |                          |                                                            |                                         |
|                                      |                          |                                                            |                                         |
|                                      |                          |                                                            |                                         |
| Meinen Desktop teilen                |                          |                                                            |                                         |
|                                      |                          |                                                            |                                         |
|                                      |                          |                                                            |                                         |
|                                      |                          |                                                            |                                         |
|                                      |                          |                                                            |                                         |
|                                      |                          |                                                            |                                         |
|                                      |                          |                                                            |                                         |
|                                      |                          |                                                            |                                         |
|                                      |                          |                                                            |                                         |
|                                      |                          |                                                            |                                         |
|                                      |                          |                                                            |                                         |
|                                      | Sender                   | an: Alte Teilnehmer                                        |                                         |
|                                      | Wainhi im M              | n Sie zuerst einen Teilnehmer<br>mü "Senden an", geben Sie | <ul> <li>▲ Senden</li> <li>✓</li> </ul> |
|                                      | V Rek                    | order                                                      | >                                       |
|                                      | Schulungssitzung beenden | feichnung 00:00:02                                         | 11 11                                   |

5. Si quiere dejar de grabar, haga clic en el cuadrado. Entonces verá un mensaje en el medio de la pantalla. Haga clic en "Grabación..." (Aufzeichnung...) para detener la grabación.

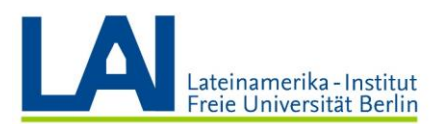

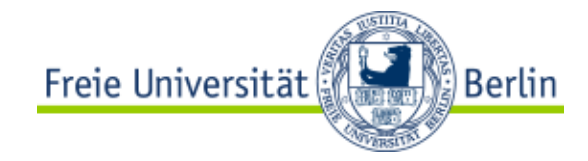

|   |    | Aufzeichnung beend                                                                                               | len                                     | × |
|---|----|----------------------------------------------------------------------------------------------------|-----------------------------------------|---|
|   |    | Möchten Sie die Aufzeichnung wirklich beenden? Wenn S<br>erneut starten, wird eine separate Aufzeichnungsdatei e | ie die Aufzeichnung später<br>erstellt. |   |
|   |    | Wenn Sie die Aufzeichnung unterbrechen möchten, klick<br>Pause.                                                  | en Sie im Aufnahmefeld auf              |   |
|   |    | _                                                                                                    |                                         |   |
| Ū | Me | Aufz                                                                                                    | eichnung Abbrechen                      |   |
|   |    |                                                                                                    |                                         |   |

## **Compartir el contenido con los participantes en Webex Trainings**

6. Seleccione la opción "Compartir mi escritorio" (Mein Desktop teilen) o (Share My Desktop). A continuación, puede compartir la pantalla completa o programas individuales (por ejemplo, presentaciones de PowerPoint) con los participantes de la sesión. Si desea compartir archivos individuales, haga clic en el elemento de menú y luego navegue hasta el archivo deseado.

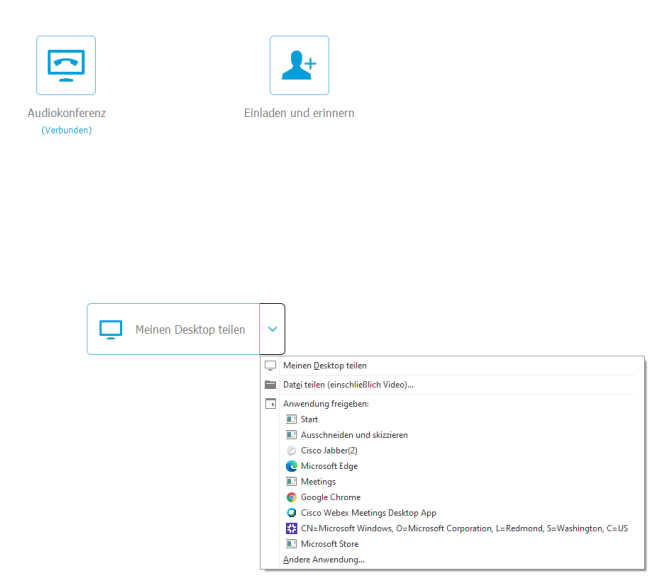

7. Si el archivo puede ser visualizado gráficamente (por ejemplo, un archivo de Word, un archivo PDF, un archivo de Powerpoint), se mostrará en la ventana para usted y todos los participantes. Puede utilizar los pictogramas de la parte superior izquierda para escribir texto sobre el gráfico mostrado, dibujar a mano alzada o

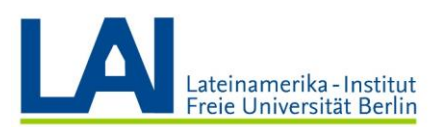

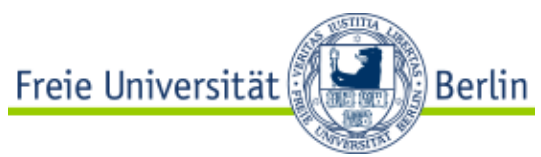

resaltar ciertas áreas con círculos. Puede usar las flechas para moverse hacia adelante y hacia atrás entre las páginas de un documento de varias páginas.

| Quicidant Strangebrio Karse Haster×<br>→ · T / · O · / · ■ · Ø ·   < 0 |                                        |
|------------------------------------------------------------------------|----------------------------------------|
|                                                                        |                                        |
|                                                                        | Mantag                                 |
| 8:00-10:00                                                             | Montag                                 |
| 10:00-12:00                                                            | Wissenschaft. Schreiben                |
| 12:00-14:00                                                            | Praxisseminar DDR.Geschichte           |
| 14:00-16:00                                                            | Praxisseminar DDR.Geschichte           |
| 16:00-18:00                                                            | Vorbereitung auf das Praxissemester IV |
| 18:00-20:00                                                            |                                        |
|                                                                        |                                        |
|                                                                        |                                        |
|                                                                        |                                        |
|                                                                        |                                        |
|                                                                        |                                        |
|                                                                        |                                        |
|                                                                        |                                        |
|                                                                        |                                        |
|                                                                        |                                        |
|                                                                        |                                        |

Si está compartiendo la pantalla, tendrá varias opciones en la barra de menú superior central. Allí puede dejar de compartir la pantalla (de izquierda a derecha), pausar la transmisión, silenciarse, mostrar el chat o grabar tu transmisión usando la función "Grabadora" (Rekorder). Con "Comentar" (Kommentieren) puede comentar la página que se está transmitiendo actualmente.

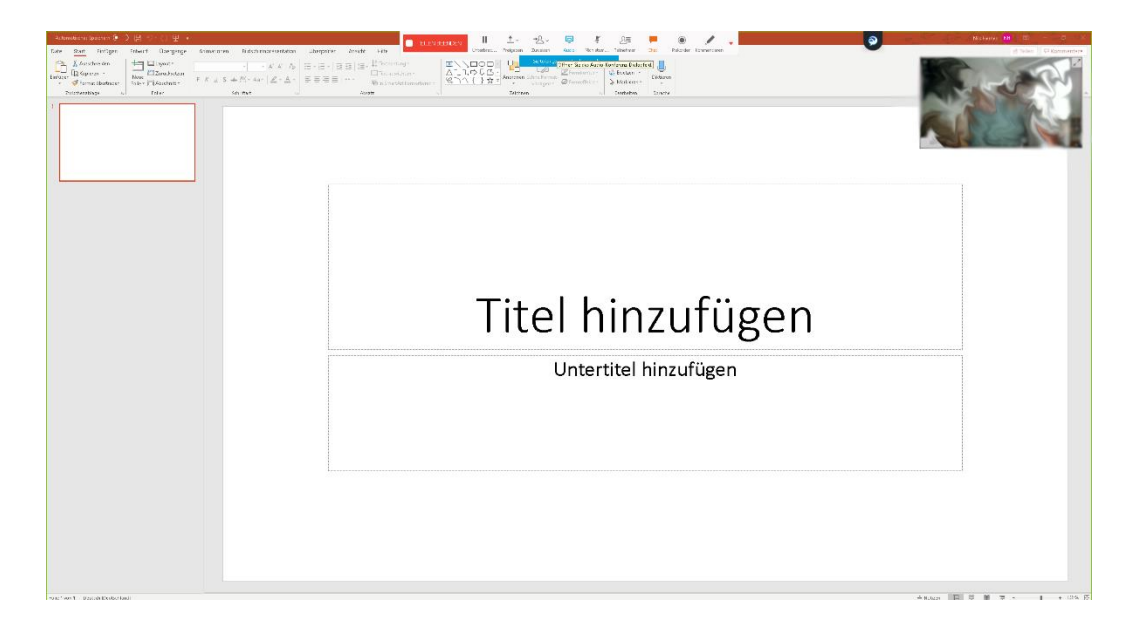

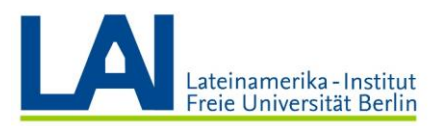

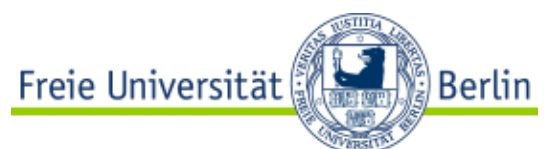

9. Crear y compartir una pizarra virtual. En el resumen "Compartir contenido" (Inhalt freigeben) → seleccione "Pizarra" (Whiteboard), obtendrá un documento blanco en el que podrá dibujar o escribir con diferentes medios.

Si quiere dejar de compartir la pizarra, haga clic en el símbolo de la "**x**" en la barra superior central junto a la pizarra actual. Si lo desea, puede volver a guardar la pizarra, de lo contrario anulará los cuadros de diálogo.

| i Bearbeiten                                                | reigeben Anzeigen Audio                                                                                 | Teilnehmer                   | Sitzung Teila  | unnen d  | Hilfe |   |                                                                                    |                                                 |                                     | (                          | Cisco                      | Webe        | x Tr |
|-------------------------------------------------------------|----------------------------------------------------------------------------------------------------|------------------------------|----------------|----------|-------|---|------------------------------------------------------------------------------------|-------------------------------------------------|-------------------------------------|----------------------------|----------------------------|-------------|------|
|                                                             | Mein Des <u>k</u> top                                                                                   | Strg+Alt+C ►                 |                |          |       |   |                                                                                    |                                                 |                                     |                            |                            |             |      |
| QuickStart                                                  | Datei (einschließlich Vide <u>o</u> )                                                                   | . Strg+Alt+O                 |                |          |       |   |                                                                                    |                                                 |                                     |                            |                            |             |      |
|                                                             | Anwendung                                                                                               | ×                            |                |          |       |   |                                                                                    |                                                 |                                     |                            |                            |             |      |
| hema:                                                       | W <u>h</u> iteboard                                                                                     | Strg+Alt+N                   |                |          |       |   |                                                                                    |                                                 |                                     |                            |                            |             |      |
| iema.                                                       | We <u>b</u> browser                                                                                     |                              |                |          |       |   |                                                                                    |                                                 |                                     |                            |                            |             |      |
| stgeber:                                                    | M <u>u</u> ltimedia                                                                                     |                              |                |          |       |   |                                                                                    |                                                 |                                     |                            |                            |             |      |
| dio-Konferenz                                               | <u>F</u> erncomputer                                                                                    |                              | 9-619-67811    | 1736     |       |   |                                                                                    |                                                 |                                     |                            |                            |             |      |
|                                                             | Mein Sitzungsfenster                                                                                    |                              | imern anzeigen |          |       |   |                                                                                    |                                                 |                                     |                            |                            |             |      |
| tei <u>B</u> earbeiten Ereig<br>QuickStart S                | iben Anzeigen Austio Jelnehmer Si<br>Izungs-Info <u>Whiteboard <sup>×</sup></u>                         | itzu <u>ng</u> Teilgruppen j | Cisco Webex    | Training |       |   | Tein                                                                               | k<br>⊂<br>ehmer                                 | Chat                                | (<br>Rei                   | - □<br>korder              | × ~         |      |
| tei <u>R</u> earbeiten Ereig<br>QuickStart S<br>▶ T ✓ ~ □ ~ | then Anzeigen Audio Jeinehmer Si<br>tzungs-Info Whiteboard ×<br>✔ • ■ • ✔ • ↓ < (01                     | itzung Teilgruppen j         | Cisco Webex    | Training |       |   | Teir                                                                               | ehmer<br>Inehmer                                | Chat                                | (<br>Rel                   | - D<br>karder              | ×<br>~<br>× |      |
| rei <u>B</u> earbeiten Ereig<br>QuickStart S<br>⊷ T ∕ ~ □ ~ | iben Anzeigen Audio Jeinehmer Si<br>tzungs-Info Whiteboard ×<br>✔ ~ ■ ~ ◆ ~   < 01                      | tzung Teilgruppen j          | Cisco Webex    | Training |       |   | ✓ Tei<br>Es sprie                                                                  | ehmer<br>Inehmer<br>cht:                        | Chat                                | (<br>Rel                   | - □<br>(karder<br>(karder) | × ~ ×       |      |
| ei Bearbeiten Ereig<br>QuickStart S<br>► T Z × □ ×          | ben Anzeigen Audio Jelinehmer Si<br>tzunge-Info Whiteboard ×<br>✓ × ■ × ◆ ×   < [0]                     | tzung Teilgruppen j          | Cisco Webex    | Training |       |   | ✓ Teir<br>►s spriv                                                                 | ehmer<br>Inehmer<br>cht:<br>Diskussionstr       | Chat                                | (<br>Rel                   | - □<br>korder<br>\$        | ×           |      |
| xi Bearbeiten Ereig<br>QuickStart S<br>→ T / ~ □ ~          | then Anzeigen Audio Jeinehmer Si<br>tzungs-Info Whiteboard ×<br>✔ S S S S S S S S S S S S S S S S S S S | trugg Teigguppen j           | Cisco Webex    | Training |       |   | Tein<br>~ Tein<br>Es sprin<br>~                                                    | ehmer<br>Inehmer<br>cht:<br>Diskussionst        | Chat<br>Chat                        | (<br>Rei                   | ← □<br>()<br>(korder<br>*  | × × ×       |      |
| tei Bearbeiten Ereig<br>QuickStart S<br>▶ T ✓ ⊂ □ ~         | ben Arzeigen Aydio Ielnehmer Si<br>tzunge-Info Whiteboard ×<br>✔ • ■ • ✔ • < (01                        | trugg Tellgruppen }          | Cisco Webex    | Training |       |   | Teir<br>× Teir<br>Es spriv                                                         | inehmer<br>cht:<br>Diskussionst                 | Chat<br>elinehmer: 1<br>Gastge<br>0 | (<br>Rei<br>ber, ich)      | ← □<br>korder<br>*         | × × ×       |      |
| tei Bearbeiten Ereig<br>QuickStart S<br>► T / ~ □ ~         | ben Anzeigen Audio Jelinehmer Si<br>tzunge-Info Whiteboard ×<br>✓ - ■ -                                 | tzugg Teilgruppen j          | Cisco Webex    | Training |       |   | <ul> <li>Teir</li> <li>Es sprie</li> <li></li> <li></li> <li></li> <li></li> </ul> | inehmer<br>cht:<br>Diskussionstr<br>Teilnehmer: | Chat<br>eilnehmer: 1<br>Gastge<br>0 | (<br>Rei<br>ber, ich)      | korder                     | ×           |      |
| tei Bearbeiten Ereig<br>QuickStart S                        | ben Anzeigen Audio Jeinehmer Si<br>tzunge-Info Whiteboard ×<br>V • • • • • • • • • • • • • • • • • • •  | trugg Teilgruppen }          | Cisco Webex    | Training |       | , | Teir<br>V Teir<br>Es spriv<br>V<br>V<br>V                                          | Inchmer<br>cht:<br>Diskussionst<br>Teilnehmer:  | Chat<br>elinehmer: 1<br>Gastge<br>0 | (<br>Rel<br>ber, ich)<br>∵ | → □<br>korder<br>*         | × × ×       |      |

#### Administrar subgrupos

 Para crear subgrupos, vaya a la pestaña "Subgrupos" (Teilgruppen) en la esquina superior izquierda y seleccione "Asignar sesión de subgrupos" (Teilgruppen Sitzung zuweisen). Se abrirá una nueva ventana.

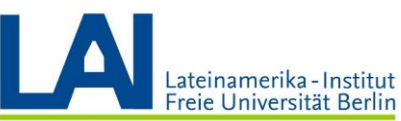

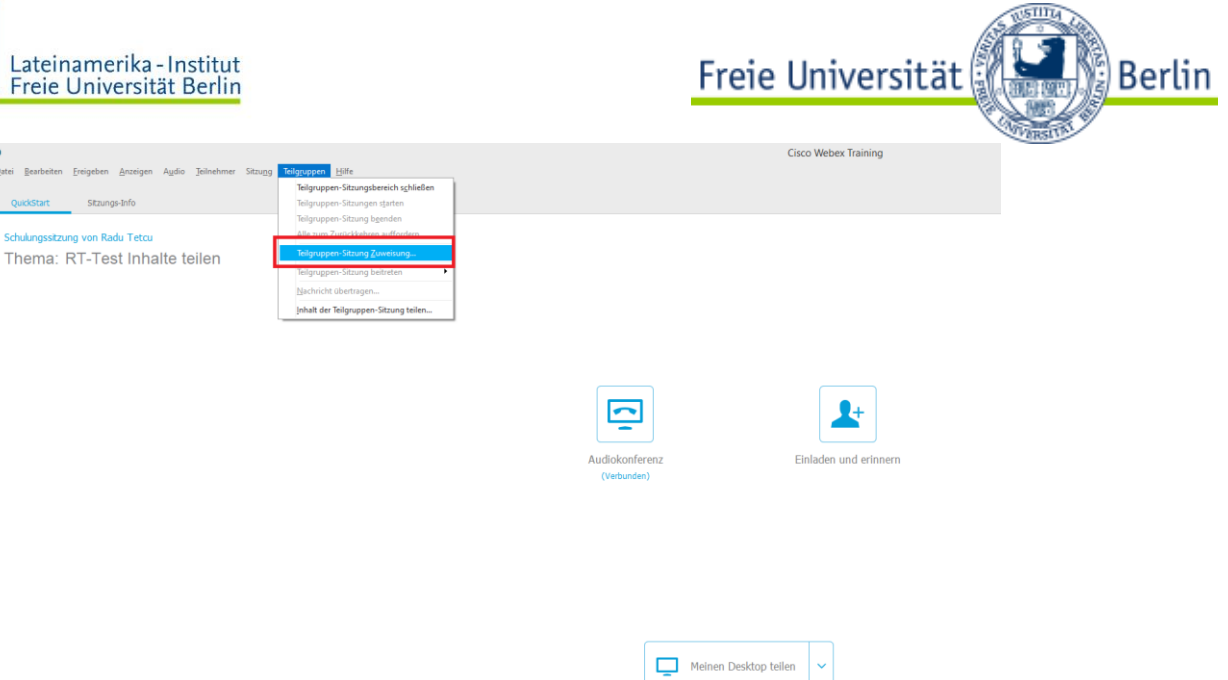

11. En la ventana recién abierta puede crear nuevos subgrupos de dos maneras. Puede crearlos manualmente y añadir los participantes manualmente. Para ello, vaya a "Añadir sesión" (Sitzung hinzufügen).

| •                                                                               | Zuweisung Teilgruppen-Sitzung                                 | ×                  |
|---------------------------------------------------------------------------------|---------------------------------------------------------------|--------------------|
| Teilgruppen-Sitzungen ersteller                                                 | n und Teilnehmer zuweisen:                                    |                    |
| Automatisch                                                                     | Manuell                                                       |                    |
| Verwalten Sie die unten stehe<br>Nicht zugewiesen:                              | nde Zuweisung, um Teilgruppen-Sitzungen manuell zu erstellen: |                    |
| Suche                                                                           | Sitzung hinzufügen A                                          | lle Sitzungen lösc |
| <ul> <li>Diskussionsteinnenmer</li> <li>(Gastgeb</li> <li>Teilnehmer</li> </ul> | >> <<                                                         |                    |
| < >                                                                             | > Optionen für:                                               |                    |

Teilnehmern das Erstellen von Teilgruppen-Sitzungen erlauben

| OK | Abbrechen |
|----|-----------|
|    |           |

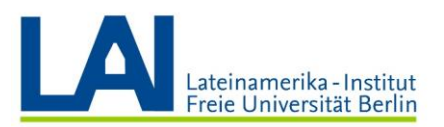

**12.** En la ventana inferior aparece un nuevo subgrupo, al que se puede cambiar el nombre de forma opcional. También puede cambiar el nombre del grupo más tarde haciendo clic con el botón derecho del ratón en el grupo.

Freie Universität

Berlin

|                                           | Zuweisung Teilgruppen-Sitzung                             |
|-------------------------------------------|-----------------------------------------------------------|
| Teilgruppen-Sitzungen erstellen u         | d Teilnehmer zuweisen:                                    |
| O Automatisch                             | Manuell                                                   |
| Verwalten Sie die unten stehend           | Zuweisung, um Teilgruppen-Sitzungen manuell zu erstellen: |
| Nicht zugewiesen:                         | Zugewiesen:                                               |
| Suche                                     | Sitzung hinzufügen Sitzung löschen Alle Sitzungen lösc    |
| <ul> <li>Diskussionsteilnehmer</li> </ul> | ✓ Teilgruppen-Sitzung 1                                   |
| 188 Harrison                              |                                                           |
| Gastgeb                                   |                                                           |
| ✓ Teilnehmer                              |                                                           |
|                                           |                                                           |
|                                           |                                                           |
| 2                                         | >                                                         |
|                                           |                                                           |
| <                                         |                                                           |
|                                           |                                                           |
|                                           |                                                           |
|                                           |                                                           |
|                                           |                                                           |
|                                           |                                                           |
|                                           |                                                           |
| < >                                       | > Optionen für: Teilgruppen-Sitzung 1                     |
|                                           |                                                           |
| Teilnehmern das Erstellen vo              | Teilgruppen-Sitzungen erlauben                            |
|                                           |                                                           |
|                                           | OK Abbrechen                                              |

**13.** Para añadir participantes a los subgrupos, puede moverlos del cuadro en el lado izquierdo al subgrupo seleccionado usando las flechas. También puede hacer clic en una persona ya asignada para eliminarla del grupo usando la flecha inferior.

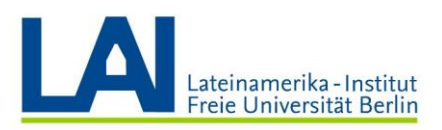

0

| Freie Universität | Berlin |
|-------------------|--------|
|                   | ×      |

Zuweisung Teilgruppen-Sitzung

Teilgruppen-Sitzungen erstellen und Teilnehmer zuweisen:

| Automatisch | <ul> <li>Manuell</li> </ul> |
|-------------|-----------------------------|
|             |                             |

Verwalten Sie die unten stehende Zuweisung, um Teilgruppen-Sitzungen manuell zu erstellen:

| Nicht | zugewiesen:          | 7  | Zugewiesen:                               |      |                 |                     |
|-------|----------------------|----|-------------------------------------------|------|-----------------|---------------------|
| Suche | e Q                  |    | Sitzung hinzufügen                        |      | Sitzung löschen | Alle Sitzungen lösc |
| ∨ Di  | iskussionsteilnehmer |    | <ul> <li>Teilgruppen-Sitzung 1</li> </ul> |      |                 |                     |
|       | Nelly Marrison       |    |                                           |      |                 |                     |
| Q     | ) (Gastgeb           |    |                                           |      |                 |                     |
| ✓ Te  | eilnehmer            |    |                                           |      |                 |                     |
|       | Anum                 |    |                                           |      |                 |                     |
|       |                      |    | _                                         |      |                 |                     |
|       |                      | >> |                                           |      |                 |                     |
|       |                      |    |                                           |      |                 |                     |
|       |                      |    |                                           |      |                 |                     |
|       |                      |    |                                           |      |                 |                     |
|       |                      |    |                                           |      |                 |                     |
|       |                      |    |                                           |      |                 |                     |
|       |                      |    |                                           |      |                 |                     |
| <     | >                    |    | > Optionen f ür: Teilgruppen-Sitzur       | ng 1 |                 |                     |

Teilnehmern das Erstellen von Teilgruppen-Sitzungen erlauben

OK Abbrechen

| <b>O</b>                                                                       | Zuweisung Teilgrupp                  | ben-Sitzung                 | ×                   |
|--------------------------------------------------------------------------------|--------------------------------------|-----------------------------|---------------------|
| Teilgruppen-Sitzungen erstelle                                                 | en und Teilnehmer zuweisen:          |                             |                     |
| O Automatisch                                                                  | Manuell                              |                             |                     |
| Verwalten Sie die unten steh                                                   | ende Zuweisung, um Teilgruppen-Sitzu | ungen manuell zu erstellen: |                     |
| Nicht zugewiesen:                                                              | Zugewiesen:<br>Sitzung hinzufügen    | Sitzung löschen             | Alle Sitzungen lösc |
| <ul> <li>Diskussionsteilnehmer</li> <li>Gastgeb</li> <li>Teilnehmer</li> </ul> | Ceilgruppen-Sitzung 1 (Moderator)    |                             |                     |
| < >>                                                                           | > Optionen für: Teilgrupper          | n-Sitzung 1                 |                     |

Teilnehmern das Erstellen von Teilgruppen-Sitzungen erlauben

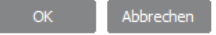

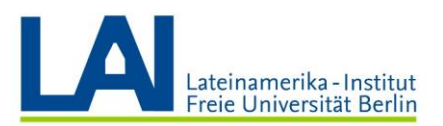

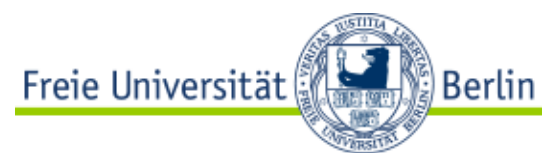

14. Si no desea crear sus propios subgrupos y hacer asignaciones, puede instruir una asignación automática haciendo clic en las opciones "Automáticas". Aquí se puede establecer el número y el tamaño de los grupos, los grupos se crean al azar y se asignan los participantes. Los grupos creados se muestran en la esquina inferior derecha.

| •                                                                                                   | Zuweisung Teilgruppen-Sitzung                                                     |         | ×     |
|----------------------------------------------------------------------------------------------------|-----------------------------------------------------------------------------------|---------|-------|
| Teilgruppen-Sitzungen erstellen und T                                                               | Teilnehmer zuweisen:                                                              |         |       |
| Automatisch                                                                                         | Manuell                                                                           |         |       |
| Um Teilgruppen-Sitzung automati<br>Anzahl der Teilgruppen-Sitzun     Anzahl der Teilnehmer jeder Te | isch zu erstellen, geben Sie die folgenden<br>ngen 4 +<br>eilgruppen-Sitzung 20 + | OK Abbr | echen |
| ✓ Teilgruppen-                                                                                      | Sitzung                                                                           | ×       |       |
| Zuweisung Teilgrup                                                                                  | op                                                                                |         |       |
| Automatische Zuweis                                                                                 | sung: 4 Teilgruppen-Sitzungen                                                     |         |       |
| ✓ Teilgruppen-Sit:                                                                                  | zung 1: 0                                                                         |         |       |
| ✓ Teilgruppen-Sita                                                                                  | zung 2: 0                                                                         |         |       |
| ✓ Teilgruppen-Sitz                                                                                  | zung 3: 0                                                                         |         |       |
| ✓ Teilgruppen-Sit;                                                                                  | zung 4: 0                                                                         |         |       |
| Zum Moderato                                                                                        |                                                                                   |         |       |

**15.** Una vez creados los grupos, puede comenzar el trabajo en grupo haciendo clic en el botón "Inicio" (**Starten**). Si quiere terminar el trabajo en grupo, haga clic en el botón "Terminar todo" (**Alle beenden**).

Importante: Tan pronto como los participantes se unen a los grupos, ya no pueden oírlo/la, pues los participantes estarán trabajando ahora un nivel más profundo.

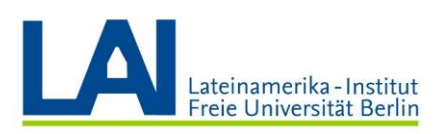

Zum Moderato...

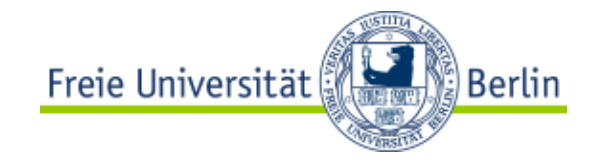

Beitreten

al la l la

CISCO

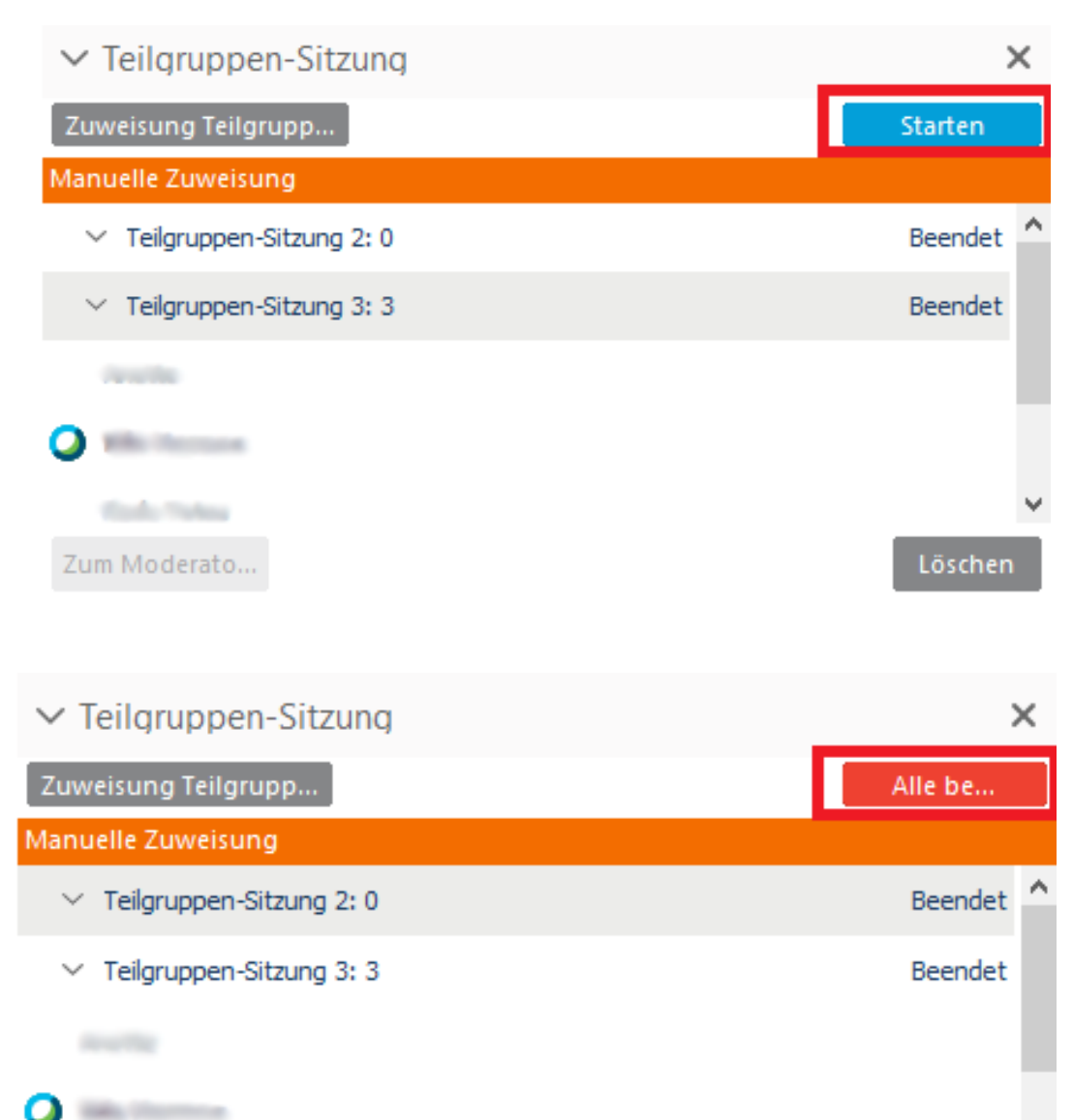

**16.** Mientras los/as participantes trabajan en los subgrupos, pueden pedir ayuda. Tan pronto como se hace clic en este botón, aparece un mensaje. Luego usted puede unirse al grupo que solicitó ayuda y hablar con los participantes.

Jetzt sprechen (

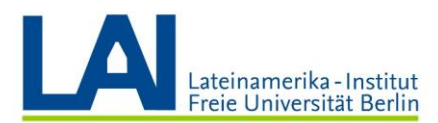

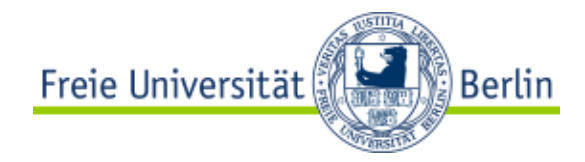

|                   |                     | <b>1</b> +                                                              |   |
|-------------------|---------------------|-------------------------------------------------------------------------|---|
| Audiokonferenz    | Einla               | den und erinnern                                                        |   |
| (Verbunden)       |                     |                                                                         |   |
|                   |                     |                                                                         |   |
|                   |                     |                                                                         |   |
|                   |                     |                                                                         |   |
|                   | 0                   | Teilgruppen-Sitzungsmanager                                             | × |
|                   | Teilnehn<br>Sitzung | ter in Telgruppen-Sitzung Telgruppen-<br>4 bittet Sie um Unterstützung. |   |
|                   |                     |                                                                         |   |
|                   |                     |                                                                         |   |
| Meinen Desktop to |                     | ок                                                                      |   |
|                   |                     |                                                                         |   |

**17.** También puede participar en trabajos de grupo sin que los participantes se lo pidan. Para ello, haga clic en el grupo deseado y luego en "unirse" (**Beitreten**). De esta manera se puede hacer seguimiento al proceso de trabajo, por ejemplo.

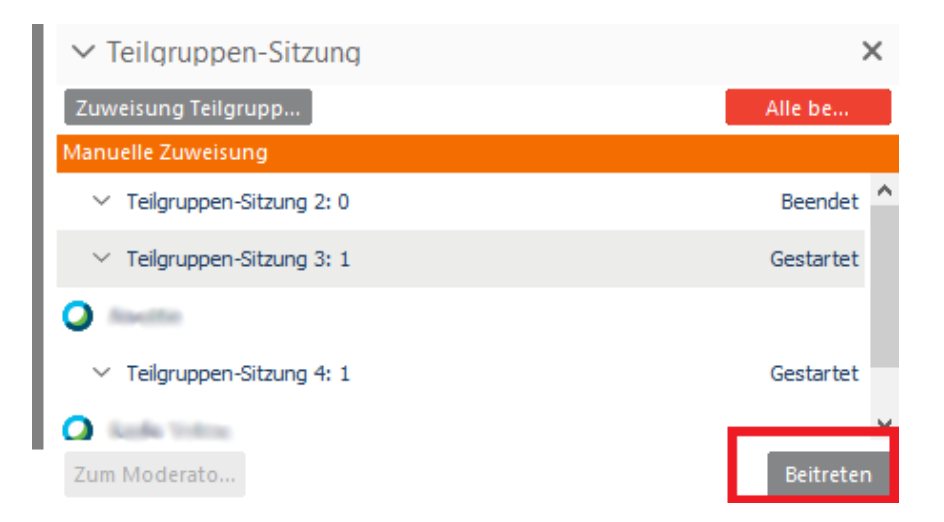

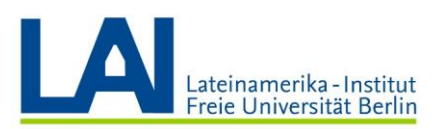

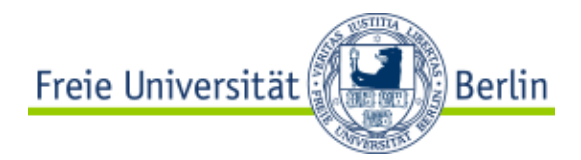

# MacOS

1. Si desea iniciar una capacitación, haga clic en el "Mis Reuniones" (Meine Meetings) y luego en el Botón "Comenzar" (Starten)

| cisco W                                                                 | Vebex                                       |              |                                   |                           |               |                      |          |          |  |                |   |                       |                    | For Two<br>Rolls      |
|-------------------------------------------------------------------------|---------------------------------------------|--------------|-----------------------------------|---------------------------|---------------|----------------------|----------|----------|--|----------------|---|-----------------------|--------------------|-----------------------|
| Home Web                                                                | bex Meetings                                | Webex Events | Webex Support                     | Webex Training            | Mein Webex    |                      |          |          |  |                |   | Ansich                | t "Modern" Nov     | Abmekle               |
| Meine Meeti<br>Mein person<br>Meine Aufze<br>Meine Konta<br>Mein Profil | tings<br>nlicher Raum<br>eichnungen<br>akte | Mein         | e Webex-                          | -Meetings                 | Alle Meetings |                      |          |          |  |                |   |                       |                    | Deutsch : Berlin Zelt |
| Einstellunge<br>Meine Berick<br>Schulung<br>Support                     | en<br>chte                                  | < 2<br>Me    | 5. März 20<br>etings, für die Sie | D20 > 3<br>Gastgeber sind | • Ve          | ergangene Meetings ( | anzelgen |          |  |                |   |                       |                    |                       |
|                                                                         |                                             | Z            | eit 👻                             |                           | The           | ema                  |          | Тур      |  | Anfragenstatus |   |                       |                    |                       |
|                                                                         |                                             | 1            | 3:00                              |                           |               |                      |          |          |  |                |   |                       | _                  |                       |
|                                                                         |                                             | 1            | 3:45                              |                           | test          | UNH                  |          | Schulung |  | k. A.          |   |                       |                    | Starten               |
|                                                                         |                                             | 1            | 4:00                              |                           |               |                      |          |          |  |                |   |                       |                    |                       |
|                                                                         |                                             | Meeting      | stornieren                        |                           |               |                      |          |          |  |                | 6 | ) Otlana Antraga 👩 Ge | nehmigia Anfrage 👍 | 🕽 Abgelehnte Antrage  |

2. Si ya instaló la aplicación de escritorio, la sesión iniciará automáticamente.

#### Grabar una sesión

3. Seleccione la pestaña "Sesión" (Session) y haga clic en Iniciar grabación.

| 🛎 Webex Training File Edit Share View Audio Participant | Session Breakout Window  | Help 🕒 🕗 📀 📢 🕸 🕫 100 % 📾 Mo. 11:36 Q 😑 |
|---------------------------------------------------------|--------------------------|----------------------------------------|
| • • •                                                   | Information              | - RT-Test-MacOS                        |
| Cisco Session No. 848 057 727   Teilnehmer-ID: 77       | Audio & Video Statistics | 🕴 Speak now 📷   Connected 😡 🔒 dials.   |
| MCDOA                                                   | Start Recording          |                                        |
| Quick Start Session Info                                | Greeting Message         | V Participants                         |
| 's training session                                     | Restrict Access #R       | Speaking:                              |
| Topic: RT-Test-MacOS                                    |                          | * Panelist: 1                          |

4. En la esquina inferior derecha, bajo la pestaña "Grabadora" (Rekorder), se muestra ahora la grabación actual (indicada por el punto rojo y el tiempo de funcionamiento). Tiene la opción de hacer una pausa (barras dobles) y reanudar la grabación.

|                       | 🤮 🛷 🗙 44 DD 😂 -         | 📇 × 🥔            |
|-----------------------|-------------------------|------------------|
|                       | O+ Make Presenter Audio | ⊞• <b>≛• !</b> ≎ |
|                       | Chat                    |                  |
|                       | V [22] Necorder         |                  |
| Fend Training Session | e Recording             | 00:00:15         |
|                       |                         |                  |
|                       |                         | EE 🛃 🏭 🌣 -       |

 Si desea detener la grabación, haga clic en el botón "Detener" (cuadro rojo). Entonces recibirá un mensaje en el centro de la pantalla. Aquí se hace clic en "Detener la grabación" (Stop Recording) para dejar de grabar.

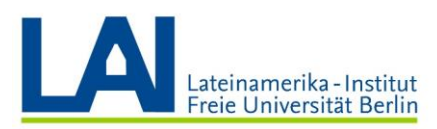

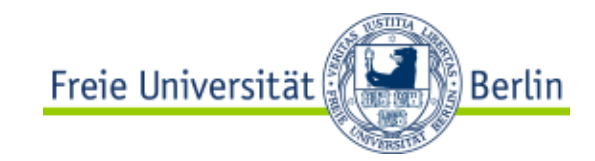

| 00                                        | Stop Recording                                                          | st, m     |
|-------------------------------------------|-------------------------------------------------------------------------|-----------|
| If you want to pause f<br>Recorder panel. | he recording instead, click the Pause recording butto<br>message again. | on in the |
|                                           | Cancel Stop Reco                                                        | ording    |
|                                           |                                                                         |           |

# Compartir el contenido con los participantes en Webex Training

- **6.** Antes de usar las funciones de compartir contenido por primera vez, debe instruir explícitamente a la MacOS para que **permita compartir la pantalla**.
  - a. Para permitir **compartir pantalla**, haga clic en el ícono de **configuración** en el panel inferior

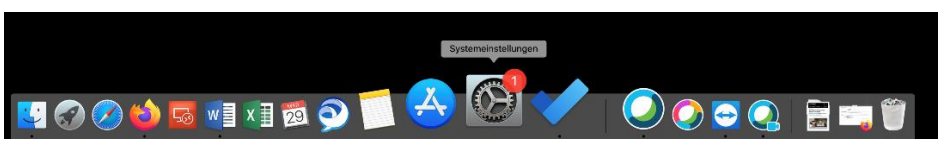

b. Haga clic en "Seguridad" para abrir las configuraciones de seguridad.

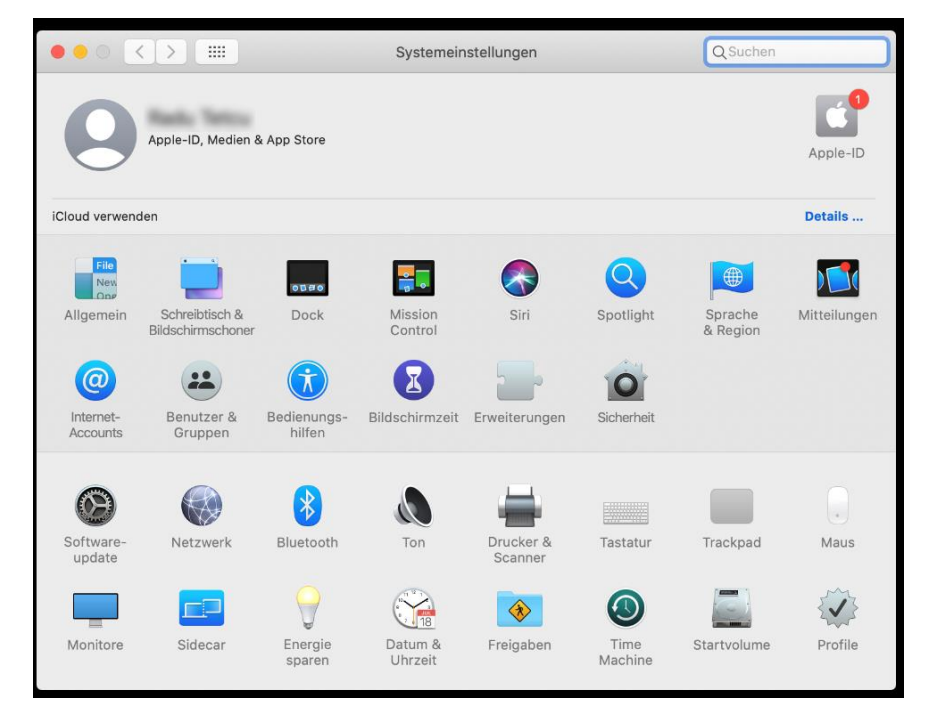

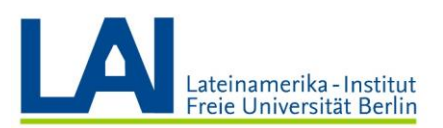

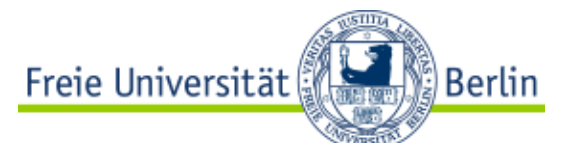

c. En la lista de la izquierda, seleccione la categoría de Grabación de pantalla y marque las casillas de Cisco Webex Events, Cisco Webex Meetings y
 Cisco Webex Training. Es posible que necesite derechos de administrador para esto.

| ••• • • •                   | Sicherheit                                                                   | Q Suchen                     |
|-----------------------------|------------------------------------------------------------------------------|------------------------------|
| A                           | Ilgemein FileVault Firewall Datenschu                                        | itz                          |
| Spracherkennung             | Diese Apps dürfen den Inhalt deines Bi<br>wenn andere Apps verwendet werden. | ildschirms aufzeichnen, auch |
| Bedienungshilfen            |                                                                              |                              |
| Input-Monitoring            | Cisco Jabber                                                                 |                              |
| Festplattenvollzugriff      | Cisco Webex Events                                                           |                              |
| Dateien und Ordner          | Cisco Webex Meetings                                                         |                              |
| Bildschirmaufnahme          | Cisco Webex Training                                                         |                              |
| Automation                  |                                                                              |                              |
| et Werbung                  |                                                                              |                              |
| Analyse & Verbesserung      |                                                                              |                              |
|                             |                                                                              |                              |
| Zum Bearbeiten auf das Schl | oss klicken.                                                                 | Weitere Optionen ?           |

7. Para compartir el contenido con los/as participantes, seleccione ahora la opción "Compartir mi escritorio" (Mein Desktop teilen) o (Share My Desktop). Puede elegir entre compartir la pantalla completa o programas individuales (por ejemplo, presentaciones de PowerPoint).

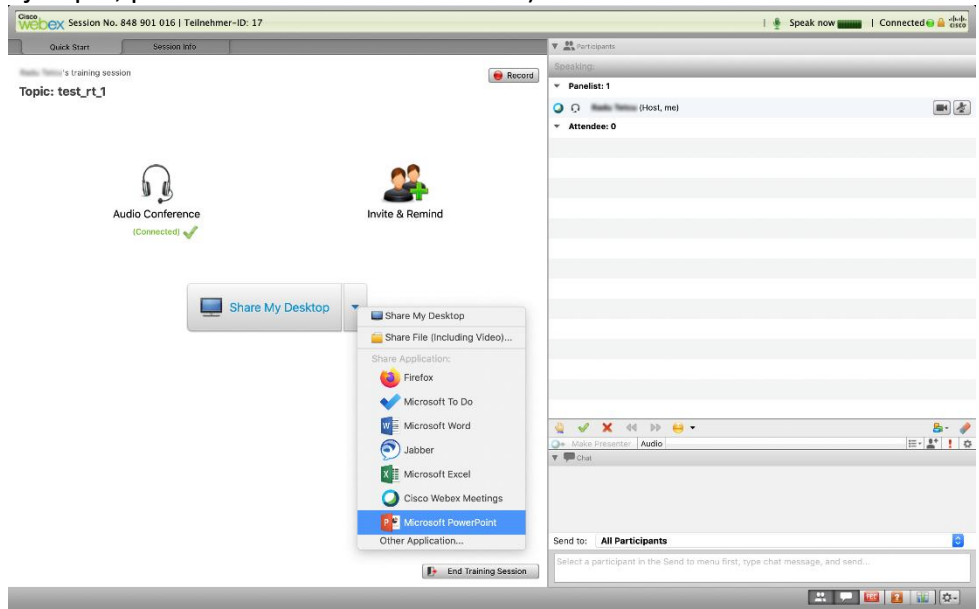

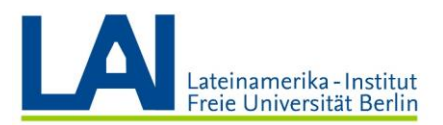

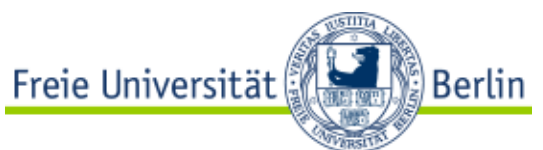

8. Mientras se divide la pantalla, se muestran más opciones en una barra de menú en la parte superior central de la pantalla. Aquí puede: dejar de compartir la pantalla, pausar la transmisión, silenciarse, mostrar el chat o grabar transmisión con la función de grabación. Con "Comentar" (Kommentieren) puede comentar la página que se está transmitiendo actualmente.

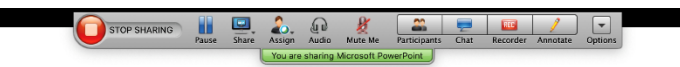

# Beispielpräsentation

Untertitel

#### Administrar subgrupos

 Para crear subgrupos, vaya a la pestaña "Subdividir" (Breakout) en la esquina superior izquierda y seleccione "Asignar sesión de subgrupos" (Teilgruppen Sitzung zuweisen). Se abrirá una nueva ventana.

| K Webex Training File Edit Share View Audio Participant Session | Breakout Window Help                                                            | 🖸 Q 💙                         | 🚱 🜒 🖶 🛜 100 % 🚱 Mo. 13:03 Q 😑 |  |
|-----------------------------------------------------------------|---------------------------------------------------------------------------------|-------------------------------|-------------------------------|--|
| Cosce<br>WEDEX Session No. 848 057 727   Teilnehmer-ID: 77      | Open Breakout Session Panel<br>Start Breakout Sessions<br>End Breakout Sessions | 🛔 Speak now 🚃   Connected 📦 🎥 |                               |  |
| Quick Start Session Info                                        | Ask All to Return<br>Breakout Session Assignment                                | Participants                  |                               |  |
| 's training session                                             | Join Breakout Session                                                           | aking:                        |                               |  |
| Topic: RT-Test-MacOS                                            | Broadcast Message                                                               | (Host, me)                    |                               |  |
|                                                                 | Share Breakout Session Content                                                  | Attendee: 1                   |                               |  |
|                                                                 |                                                                                 | Q PB                          | • <b>!</b>                    |  |
| Audio Conference Invit                                          | e & Remind                                                                      |                               |                               |  |

 En la ventana recién abierta, ahora puede crear nuevos subgrupos de dos maneras. Puedes crearlos y añadir participantes manualmente. Para ello, haga clic en el signo más (+).

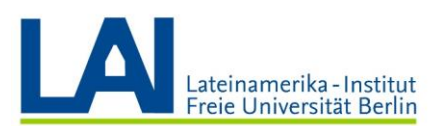

| Freie Universität |
|-------------------|
|-------------------|

| Automatically<br>create breakout sessions<br>create breakout session | and assign attendees:<br>O Manually        |                   |
|----------------------------------------------------------------------|--------------------------------------------|-------------------|
| o create breakout session                                            |                                            |                   |
|                                                                      | ns manually, manage your assignment below: |                   |
| lot Assigned:                                                        | Assigned:                                  |                   |
| Q Search                                                             |                                            |                   |
| ▼Panelists                                                           |                                            |                   |
| u (Host)                                                             |                                            |                   |
| Attendees                                                            | >>                                         |                   |
| PB                                                                   |                                            |                   |
|                                                                      |                                            |                   |
|                                                                      |                                            |                   |
|                                                                      |                                            |                   |
|                                                                      |                                            |                   |
|                                                                      |                                            |                   |
|                                                                      |                                            |                   |
|                                                                      |                                            |                   |
|                                                                      |                                            |                   |
|                                                                      |                                            |                   |
|                                                                      |                                            |                   |
|                                                                      |                                            |                   |
|                                                                      | + 🌣                                        | Delete Delete All |
| Allow attendees to cre                                               | ate breakout sessions                      |                   |
|                                                                      |                                            | Cancel OK         |

**11.** En la ventana de la izquierda aparece un nuevo subgrupo, al que se le puede dar un nuevo nombre. También puede cambiar el nombre del grupo más tarde haciendo clic en él de nuevo.

| On the baseline to the term |                                            |                   |
|-----------------------------|--------------------------------------------|-------------------|
| Create breakout sessi       | ons and assign attendees:                  |                   |
| To create breakout co       | viens manually manage your assignment held |                   |
| Not Assigned:               | Assigned:                                  | J ** .            |
| O Breakout-2                | Teilgruppen-Sitzung 1                      |                   |
| ▼Panelists                  | Tengruppen-Sizzung 1                       |                   |
| ▼Attendees                  |                                            |                   |
|                             |                                            |                   |
|                             |                                            |                   |
|                             | < <u>&lt;</u>                              |                   |
|                             |                                            |                   |
|                             |                                            |                   |
|                             |                                            |                   |
|                             |                                            |                   |
|                             |                                            |                   |
|                             |                                            |                   |
|                             |                                            |                   |
|                             |                                            |                   |
|                             |                                            |                   |
|                             |                                            |                   |
|                             | + 🌣                                        | Delete Delete All |
|                             | araata braakaut aanaiana                   |                   |
| Allow attenuees to          | create breakout sessions                   | Canaal            |

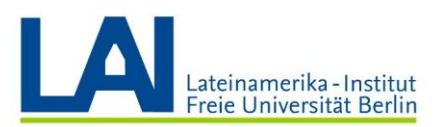

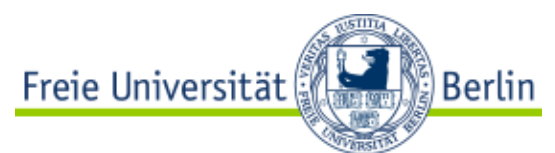

**12.** Para añadir participantes a los subgrupos puede moverlos de la actuación de la izquierda al subgrupo seleccionado usando las flechas. También puede hacer clic en una persona ya asignada para eliminarla del grupo usando la flecha inferior.

|                           | Breakout Session Assignment                 |                   |
|---------------------------|---------------------------------------------|-------------------|
| Create breakout sessions  | s and assign attendees:                     |                   |
| Automatically             | Manually                                    |                   |
| To create breakout sessio | ons manually, manage your assignment below: |                   |
| Not Assigned:             | Assigned:                                   |                   |
| Q Search                  | Teilgruppen-Sitzung 1                       |                   |
| ▼Panelists<br>Ou (Host)   |                                             |                   |
| ▼Attendees                |                                             |                   |
| PB                        |                                             |                   |
|                           |                                             |                   |
|                           |                                             |                   |
|                           |                                             |                   |
|                           |                                             |                   |
|                           |                                             |                   |
|                           |                                             |                   |
|                           |                                             |                   |
|                           |                                             |                   |
|                           |                                             |                   |
|                           |                                             |                   |
|                           |                                             |                   |
|                           |                                             |                   |
|                           |                                             |                   |
|                           | + *                                         | Delete Delete All |
| Allow attendees to cr     | eate breakout sessions                      | Delete Delete Ali |

| Automatically         | O Manually                               |                   |
|-----------------------|------------------------------------------|-------------------|
| fo create breakout se | sions manually, manage your assignment b | elow:             |
| Not Assigned:         | Assigned:                                |                   |
| Q Search              | Teilgruppen-Sitzung 1                    |                   |
| ▼Panelists            | PB (Presenter)                           |                   |
| ▼Attendees            | >>                                       |                   |
|                       |                                          |                   |
|                       |                                          |                   |
|                       |                                          |                   |
|                       |                                          |                   |
|                       |                                          |                   |
|                       |                                          |                   |
|                       |                                          |                   |
|                       |                                          |                   |
|                       |                                          |                   |
|                       | + 🌣                                      | Delete Delete All |

**13.** Si no desea crear sus propios subgrupos y hacer asignaciones, puede instruir una asignación automática haciendo clic en las opciones "Automáticamente". Aquí se

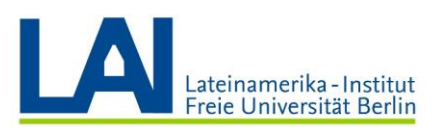

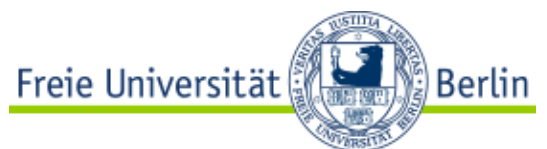

puede establecer el número y el tamaño de los grupos, los grupos se crean al azar y se asignan los participantes. Los grupos creados se muestran en la esquina inferior derecha.

| IC. NI-103 | -macos                          |                                                                                     |  |  |
|------------|---------------------------------|-------------------------------------------------------------------------------------|--|--|
|            |                                 | Breakout Session Assignment                                                         |  |  |
|            | Create breakout<br>O Automatica | sessions and assign attendees:<br>ally Manually                                     |  |  |
|            | To create break                 | cout sessions automatically, provide the following information:                     |  |  |
|            | Set the nur                     | • Set the number of breakout sessions:                                              |  |  |
|            | A OSet the nur                  | mber of attendees in each breakout session: 20 🗘                                    |  |  |
|            |                                 | Cancel OK                                                                           |  |  |
|            |                                 |                                                                                     |  |  |
|            |                                 |                                                                                     |  |  |
|            |                                 | Q+ Make Presenter     Audio       □     □       ↓     □       ↓     □       ↓     □ |  |  |
|            |                                 | ► III Recorder                                                                      |  |  |
|            |                                 | ► KEI CKA ▼ ## Breakout Session                                                     |  |  |
|            |                                 | Automatic Assignment: 4 breakout sessions                                           |  |  |
|            |                                 | ▶ Breakout session 1: 1 ♥ Breakout session 2: 0                                     |  |  |
|            |                                 | ▼Breakout session 3: 0                                                              |  |  |
|            |                                 | vBreakout session 4: 0                                                              |  |  |
|            |                                 |                                                                                     |  |  |
|            |                                 | End Training Session                                                                |  |  |

14. Cuando se hayan creado creado los grupos puede comenzar el trabajo de grupo con el botón "Inicio" (Start). Si desea terminar el trabajo de grupo, haga clic en el botón "Terminar" (End).

**Importante**: Tan pronto como los participantes se unen a los grupos, ya no pueden oírtlo/la, porque ahora están trabajando un nivel más profundo.

|                        | O+ Make Presenter Audio                   |
|------------------------|-------------------------------------------|
|                        | ▶ 🗭 Chat                                  |
|                        | ▶ III Recorder                            |
|                        | ▶ 🛛 Q&A                                   |
|                        | V Se Breakout Session                     |
|                        | Automatic Assignment: 4 breakout sessions |
|                        | ▶ Breakout session 1: 1                   |
|                        | ▼Breakout session 2: 0                    |
|                        | WBreakout session 3: 0                    |
|                        | ▼Breakout session 4: 0                    |
|                        |                                           |
|                        |                                           |
| F End Training Session | 0+ 🚺 🕨 Start+                             |
|                        | L 💭 🚥 🕄 🔢 😫 🔯-                            |

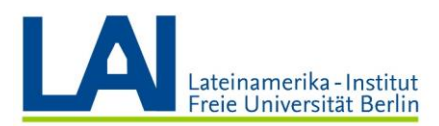

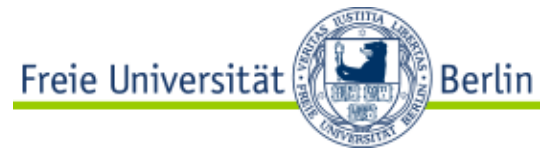

|                      |                                                                                                    | 160341 |
|----------------------|----------------------------------------------------------------------------------------------------|--------|
|                      |                                                                                                    |        |
|                      |                                                                                                    |        |
|                      |                                                                                                    | a. 🧳   |
|                      | Or Make Presenter Audio                                                                                         | E 1 9  |
|                      | F P Chat                                                                                                    |        |
|                      | ► DB Recorder                                                                                                   |        |
|                      | ▶ 🖬 08A                                                                                                    |        |
|                      | V BB Breakout Session                                                                                           |        |
|                      | Automatic Assignment: 4 breakout sessions                                                                       |        |
|                      | ▶Breakout session 1: 1                                                                                          | Join   |
|                      | ▼Breakout session 2: 0                                                                                          | Join   |
|                      | ▼Breakout session 3: 0                                                                                          | Join   |
|                      | ▼Breakout session 4: 0                                                                                          | Join   |
|                      |                                                                                                    |        |
|                      |                                                                                                    |        |
| End Testsing Cooling |                                                                                                    |        |
| End training Session | 0+ 🔝 🖬 End                                                                                                    |        |
|                      |                                                                                                    |        |
|                      | La constante de la constante de la constante de la constante de la constante de la constante de la constante de |        |

**15.** Mientras los/as participantes trabajan en los subgrupos, pueden pedir ayuda. Tan pronto como se haga clic en este botón, aparecerá un mensaje. Luego puede unirse al grupo que solicitó ayuda y hablar con los/as participantes.

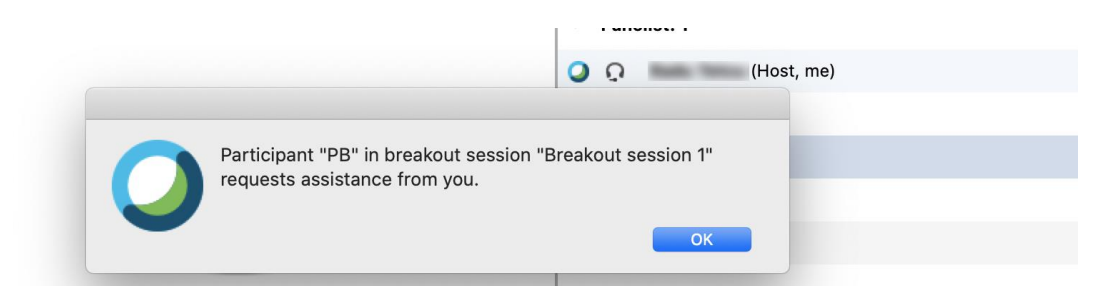

**16.** También puede participar en el trabajo de grupo sin que los participantes se lo pidan. Para ello, haga clic en el grupo deseado y luego en "unirse". De esta manera se pueden hacer seguimiento del proceso de trabajo, por ejemplo.

|                      | 🚽 🖌 🗶 44 DD 😝 -                           | ä* 🏉        |
|----------------------|-------------------------------------------|-------------|
|                      | Q Make Presenter Audio                    | E- 1 0      |
|                      | F P Chat                                  |             |
|                      | ▶ IB Recorder                             |             |
|                      | ▶ 🕄 Q&A                                   |             |
|                      | V BB Breakout Session                     |             |
|                      | Automatic Assignment: 4 breakout sessions |             |
|                      | ▶ Breakout session 1: 1                   | Join        |
|                      | wBreakout session 2: 0                    | Join        |
|                      | wBreakout session 3: 0                    | Join        |
|                      | wBreakout session 4: 0                    | Join        |
|                      |                                           |             |
|                      |                                           |             |
| End Training Session | 0+ 1 = End                                |             |
|                      |                                           | RE ? 🏭 🕂 🌣- |

Lea más sobre WebeX Meeting en el siguiente enlace:

https://wikis.fu-berlin.de/display/webexwiki/Webex+Training